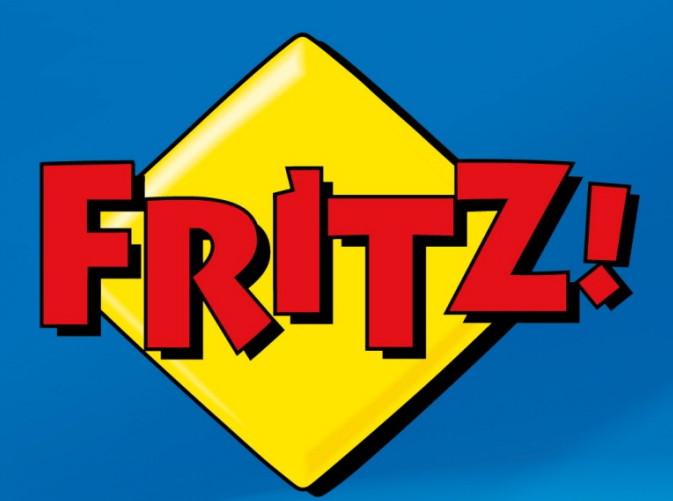

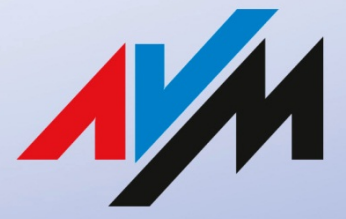

www.avm.de

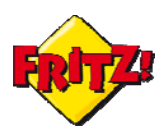

# Introduzione

L'avvento degli *smartphone* ha segnato un impatto importante sui nostri costumi, tant'è che oggigiorno probabilmente non riusciremo a vivere senza.

Leggere le email in mobilità, ascoltare la musica quando si è in metro, navigare su internet a caccia dell'ultima novità in fatto di tendenza o semplice informazione, sono tutte attività che la maggior parte di noi opera quotidianamente attraverso il proprio dispositivo mobile evoluto.

Ma se tutto ciò fosse possibile anche utilizzando il telefono cordless di casa o quello per l'ufficio?

FRITZ! ha una risposta affermativa a questa domanda grazie al FRITZ!Fon MT-F.

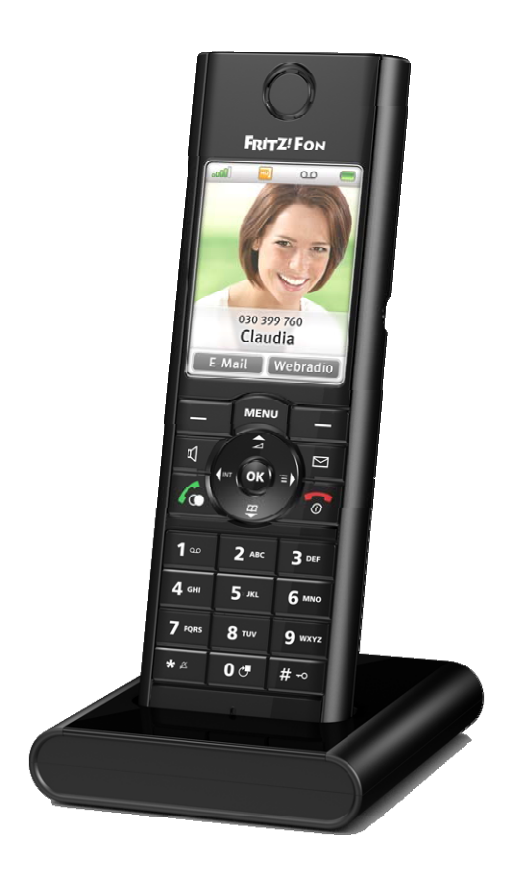

# **Descrizione**

Alcune funzionalità del FRITZ!Fon MT-F sono state già illustrarte in altre mini guide, come ad esempio quella dedicata alla personalizzazione della segreteria telefonica integrata nel FRITZ!Box.

II FRITZ!Fon MT-F è un telefono cordless DECT, compatibile con lo standard GAP, che rappresenta la naturale estensione dei servizi di telefonia disponibile nei modelli della gamma FRITZ!Box.

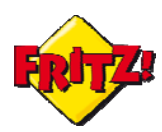

Con il supporto dei più evoluti standard di ultima generazione, oltre ad offrire una qualità della voce in alta definizione il FRITZ!Fon MT-F utilizzato in combinazione con il FRITZ!Box è in grado di erogare diversi servizi evoluti, che lo fanno assomigliare più ad uno smartphone che ad un telefono cordless.

Attraverso il display a colori ad alta risoluzione con 240 x 320 pixel e 262.000 colori, è possibile leggere le email, ricevere le informazioni più aggiornate tramite Feed RSS, selezionare Internet Radio o podcast e riprodurli attraverso l'altoparlante integrato.

Di seguito, vi mostreremo come configurare il FRITZ!Box per attivare tutte queste funzionalità sul FRITZ!Box MT-F, l'evoluzione del cordless.

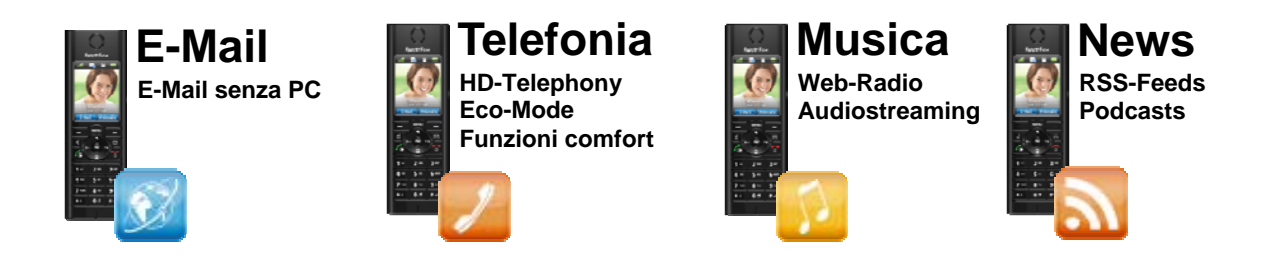

# **Configurazione**

Nell'interfaccia grafica di utente dei FRITZ!Box<sup>1</sup>, che supportano anche la Telefonia, è disponibile un'intera sezione del menu dedicata alla gestione della base DECT integrata e dei telefoni cordless ad essa registrati.

| Internet       | Monitor        | Informazioni avanzate                                                                                                    |                      |                                                       |  |
|----------------|----------------|----------------------------------------------------------------------------------------------------|----------------------|-------------------------------------------------------|--|
| leletonia      | Il monitor DEC | T mette a disposizione informa                                                                                                    | zioni sulla stazione | ase, i portatili registrati e le connessioni in corso |  |
| Rete domestica |                | in mette a disposizione morne                                                                                                    |                      | use, i portadil registradi e le connessioni in corso. |  |
| WLAN           |                |                                                                                                    |                      |                                                       |  |
| DECT           |                |                                                                                                    |                      |                                                       |  |
| Cordless       |                |                                                                                                    | Cordless 1           |                                                       |  |
| Cordiess       |                | -                                                                                                    | IPEI                 | 04563 0421804*                                        |  |
| Stazione base  |                |                                                                                                    | Connessione          | chiuso                                                |  |
| Monitor DECT   |                | and the second second se | Produttore           | AVM                                                   |  |
| E-mail         |                | 1235                                                                                                    | Modello              | MT-F                                                  |  |
| Radio Internet |                | E                                                                                                    | Cualità segnale      | -                                                     |  |
| Dedeed         |                |                                                                                                    | Modalità             |                                                       |  |
| Podcast        |                |                                                                                                    | Frequenza Tx/Rx      | -                                                     |  |
| Notizie RSS    |                |                                                                                                    | Slot utilizzato      | -                                                     |  |
| Sistema        |                |                                                                                                    | Codec                | G.722, G.726                                          |  |
|                |                |                                                                                                    | attuale:             | -                                                     |  |
|                |                |                                                                                                    | Codifica             |                                                       |  |
|                |                |                                                                                                    | DECT Eco             | supportato                                            |  |

In particolare il menu DECT contempla diverse sottosezioni:

<sup>&</sup>lt;sup>1</sup> <u>http://fritz.box</u> oppure <u>http://192.168.178.1</u> nella barra degli indirizzi di un browser

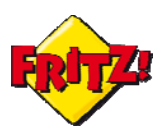

# a) Email

In questa sezione del menu è possibile configurare gli indirizzi delle caselle di posta elettronica, che potranno poi essere associate ai cordless MT-F per la lettura delle email direttamente sul telefono.

Per la configurazione è necessario conoscere l'indirizzo email, la password ed il server della posta in arrivo (POP3 - informazione già integrata per i principali provider di posta elettronica, ad. es. google)

| Panoramica                                | Configurazione dell'account e-mail                                                                                    |
|-------------------------------------------|----------------------------------------------------------------------------------------------------|
| Internet<br>Telefonia                     | Informazioni relative all'account Altre impostazioni                                                                  |
| Rete domestica<br>WLAN                    | Sul cordless FRITZ!Fon potete ricevere e leggere le e-mail. Immettete qui i dati dell'account per ricevere le e-mail. |
| DECT                                      | Impostazioni account e-mail                                                                                           |
| Cordless<br>Stazione base<br>Monitor DECT | Immettete qui il vostro indirizzo e-mail e la password corrispondente.<br>Indirizzo e-mail:                           |
| E-mail                                    | Password:                                                                                                    |
| Radio Internet<br>Podcast<br>Notizie RSS  | Completate i dati di accesso del vostro account e-mail. Nome utente e-mail: Server POP3:                              |
| Sistema                                   | 🕅 Questo server supporta una connessione sicura (SSL)                                                                 |

Nella sezione "Altre impostazioni" è possibile configurare tra le altre cose l'intervallo di recupero delle email dalla casella di posta, abilitare la scrittura e l'invio delle email, proteggere la lettura con un PIN di sicurezza.

#### b) Radio Internet

In questa sezione è possibile aggiungere gli indirizzi delle playlist delle Internet radio, che potranno essere selezionate e riprodotte poi tramite il FRITZ!Fon MT-F. Il formato della playlist da configurare dovrà essere .pls

Per aggiungere una nuova Internet radio basta selezionare l'opzione "Altra stazione radio via Internet" dal menu a tendina che compare quindi nella finestra principale e configurare la radio, indicando un Nome identificativo della stazione radiofonica ed il suoIndirizzo Internet.

| ui cordless FRITZ!Fon potete          | ricevere ed ascoltare la radio via Internet. Immettete qui i dati per la stazione radio via Internet. |
|---------------------------------------|----------------------------------------------------------------------------------------------------|
| orgente della stazione rad            | o via Internet                                                                                        |
|                                       |                                                                                                    |
| Specificate qui il nome e l           | ndirizzo Internet della stazione radio via Internet.                                                  |
| Specificate qui il nome e l'<br>Nome: | ndirizzo Internet della stazione radio via Internet.                                                  |

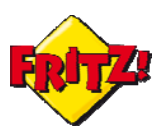

### c) Podcast

Nella sezione Podcast è possibile aggiungere gli indirizzi dei nostri podcast preferiti, specificando anche l'intervallo (frequenza) di aggiornamento. I file contenenti l'elenco dei podcast di norma sono in formato .xml

Per aggiungere un nuovo podcast è sufficiente selezionare la voce "Altro podcast" nel menu a tendina che compare a questo punto nella finestra principale, quindi inserire il Nome identificativo del podcast e la sorgente (Indirizzo Internet).

Inoltre, spuntando l'opzione "Segnala automaticamente i nuovi podcast sul FRITZ!Fon", il cordless avviserà con un segnale acustico la disponibilità di nuovi aggiornamenti del podcast.

| ui cordiess FRITZ!Fon potete n                                                   | cevere ed ascoltare         | i podcast. Immettete (             | qui i dati per il podcast.               |                       |               |
|----------------------------------------------------------------------------------|-----------------------------|------------------------------------|------------------------------------------|-----------------------|---------------|
| orgente del podcast                                                              |                             |                                    |                                          |                       |               |
| Specificate qui il nome e l'in<br>regolari.                                      | dirizzo Internet del        | podcast. Il provider del           | podcas <mark>t v</mark> i invierà inforr | nazioni redazionali a | ad intervalli |
| Nome:                                                                            |                             |                                    |                                          |                       |               |
|                                                                                  |                             |                                    |                                          |                       | 1             |
| Indirizzo Internet:                                                              |                             |                                    |                                          |                       |               |
| Indirizzo Internet:<br>Stabilite qui con quale freque                            | enza deve essere a          | ggiornato il podcast.              |                                          |                       |               |
| Indirizzo Internet:<br>Stabilite qui con quale freque<br>Intervallo di recupero: | enza deve essere a<br>O ore | ggiornato il podcast.<br>20 minuti |                                          |                       |               |

# d) Notizie RSS

Analogamente a quanto visto per la sezione Podcast, possiamo aggiungere i Feed RSS<sup>2</sup> preferiti, per essere così sempre aggiornati in tempo reale. I file contenenti l'elenco dei feed di norma sono in formato .xml

Per aggiungere un nuovo feed è sufficiente selezionare la voce "Altro feed RSS" dal menu a tendina nella finestra principale, quindi digitare il Nome identificativo del feed e la sorgente (Indirizzo Internet).

<sup>&</sup>lt;sup>2</sup> RSS sta per *Really Simple Syndication* e indica uno dei più diffusi formati per la distribuzione delle informazioni su Internet, attraverso una struttura semplice, flessibile e compatta basata su standard xml

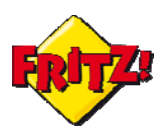

| Configurare notizia RSS                                 |               |        |        |                                                                                 |
|---------------------------------------------------------|---------------|--------|--------|---------------------------------------------------------------------------------|
| Sui cordless FRITZ!Fon potete ric                       | evere e leg   | gere l | e noti | zie RSS. Specificate qui i dati per la notizia RSS.                             |
| Sorgente della notizia RSS                              |               |        |        |                                                                                 |
| Specificate qui il nome e l'ind<br>intervalli regolari. | irizzo Interi | net de | lla no | tizia RSS. Il provider della notizia RSS vi invierà informazioni redazionali ad |
| Nome:                                                   |               |        |        |                                                                                 |
| Indirizzo Internet:                                     |               |        |        |                                                                                 |
| Stabilite qui con quale freque                          | nza devono    | esse   | re ag  | giornate le notizie RSS.                                                        |
| Intervallo di recupero:                                 | 0             | ore    | 20     | minuti                                                                          |
| 📃 Segnala automaticamente                               | la notizia l  | RSS s  | ul FR  | RITZ!Fon                                                                        |
|                                                         |               |        |        |                                                                                 |
|                                                         |               |        |        | OK Annulla Guida                                                                |

# <u>Utilizzo</u>

Una volta configurata le caselle email, le Internet radio, i podcast o le notizie rss, tutti questi servizi possono essere utilizzati molto semplicemente navigando il menu del FRITZ!Fon MT-F.

Premendo, infatti il tasto Menu si accede alle varie funzionalità del cordless tra cui quelle deidicate ai "Servizi Internet"

|                                  | 🔊 📶 Menu 🥽       |
|----------------------------------|------------------|
|                                  | Elenco chiamate  |
| FRITZI FON                       | Rubrica          |
| Claudia                          | Segreteria       |
|                                  | Servizi Internet |
|                                  | Servizi comfort  |
| 01.12.09 14:20 UM                | Cosí suona HD    |
|                                  | FRITZ!Box        |
| C                                | Impostazioni     |
| 1- 2- 3-<br>4- 5- 6-<br>7- 8- 9- | Indietro OK      |
| ** 00 #*                         |                  |

Selezionando questa voce, nell'elenco dei servizi compariranno le sezioni dedicate a:

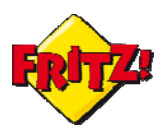

Email Radio Internet Notizie RSS Podcast

Selezionando nuovamente e con l'ausilio dei tasti freccia del FRITZ!Fon MT-F (quelli che circondano il tasto "OK") uno specifico servizio e premendo il pulsante centtale "OK " sul cordless, si potrà accedere alla funzionalità desiderata.

Ad esempio, per riprodurre una Radio Internet, basta selezionare dal cordless la voce corrispondente nel menu Servizi Internet, navigare tra le radio configurate e premer "OK" per avviare la riproduzione.

Il FRITZ!Box si collegherà alla nostra Internet radio preferita e ne riprodurrà lo streaming musicale attraverso gli altoparlati del cordless.

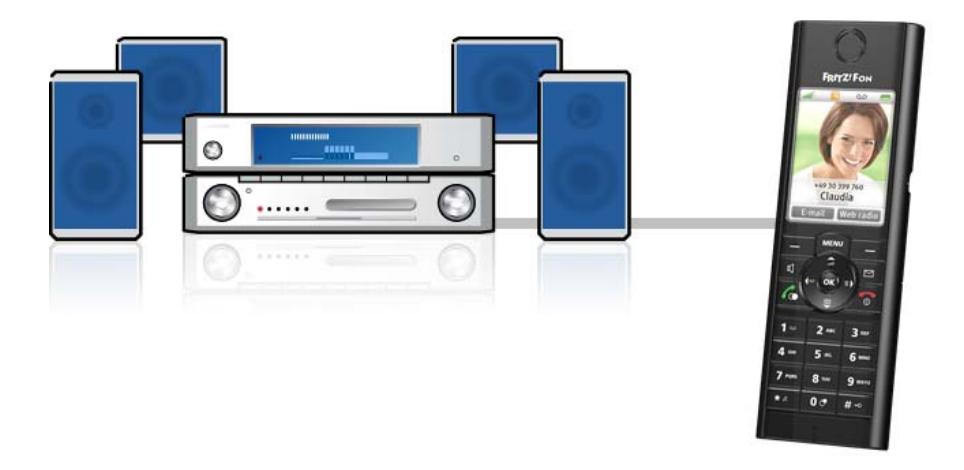

Oppure, con la comoda uscita audio standard da 3,5 mm del FRITZ!Fon MT-F, puoi collegare gli auricolari al cordless per un ascolto musicale ancora più pratico e rotondo.

Internet è a portata di cordless con FRITZ!